# LIVEREGISTER

## User Manager App Installation Guide

### REQUIREMENTS

- .Net Desktop Runtime 6.0.8 (x86)
- Secugen Hamster Plus drivers from Windows Update

### STEPS

- 1. Download the installer from <u>https://www.liveregister.uk/download/usermanager.msi</u>
- 2. Uninstall LRDrivers (if you previously installed them for enrolling in IE).
  - In Device Manager, open the Biometrics branch, right click the Secugen device and choose uninstall making sure you tick the <u>Delete</u> box before confirming.
  - Scan for new hardware which should pick up the driver automatically from Windows Update and the device will appear as 'SecuGen fingerprint device'.
- 3. Install .Net 6 Desktop Runtime (if not already installed) from the link below.

https://dotnet.microsoft.com/en-us/download/dotnet/thank-you/runtimedesktop-6.0.8-windows-x86-installer

#### <u>OR</u>

Follow the instructions in the app when it's opened and detects .Net 6 is not installed.

4. Install <u>UserManager.msi</u> (downloaded in step 1).

### ADDITIONAL NOTES

For automated installation place a text file named config.ini in the same folder as the msi replacing <<SQL SERVER\INSTANCE>> with your server name and instance as per this template.

```
[Config]
Server=<<SQL SERVER\INSTANCE>>
Database=LiveRegister
SQLAuthentication=0
ValidateSQLServer=0
```

Revised: 29th August 2022 09:36